,ılı, Bardac'ıı' drives'||'

# T3-OPPAD

TFT Remote Keypad **IP55** 

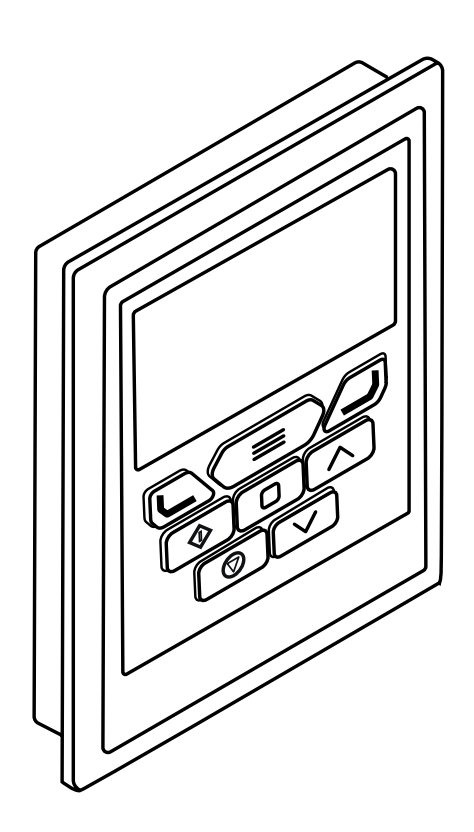

# **General Specification**

| Compatible Drives: | E3, P2, V3                                |
|--------------------|-------------------------------------------|
| Signal Interface:  | CV Standard 8-way RJ45 connector          |
| Supply Input:      | 24V + / - 10%, DC, 30mA                   |
| RS485 Signal:      | Industry standard 2-wire +5V differential |
| Environmental:     | Operational: -10 50°C                     |
|                    | Storage: -40°C 60°C                       |
| Relative Humidity: | < 95% (non condensing)                    |
| Protection Rating: | IP55                                      |
| Max Cable Length:  | 25m / 82.5ft shielded twisted pair        |

### Mechanical Installation Dimensions

### **Through Panel Mount**

The panel on to which the T3-OPPAD is to be mounted should be cut out in accordance with the diagram below.

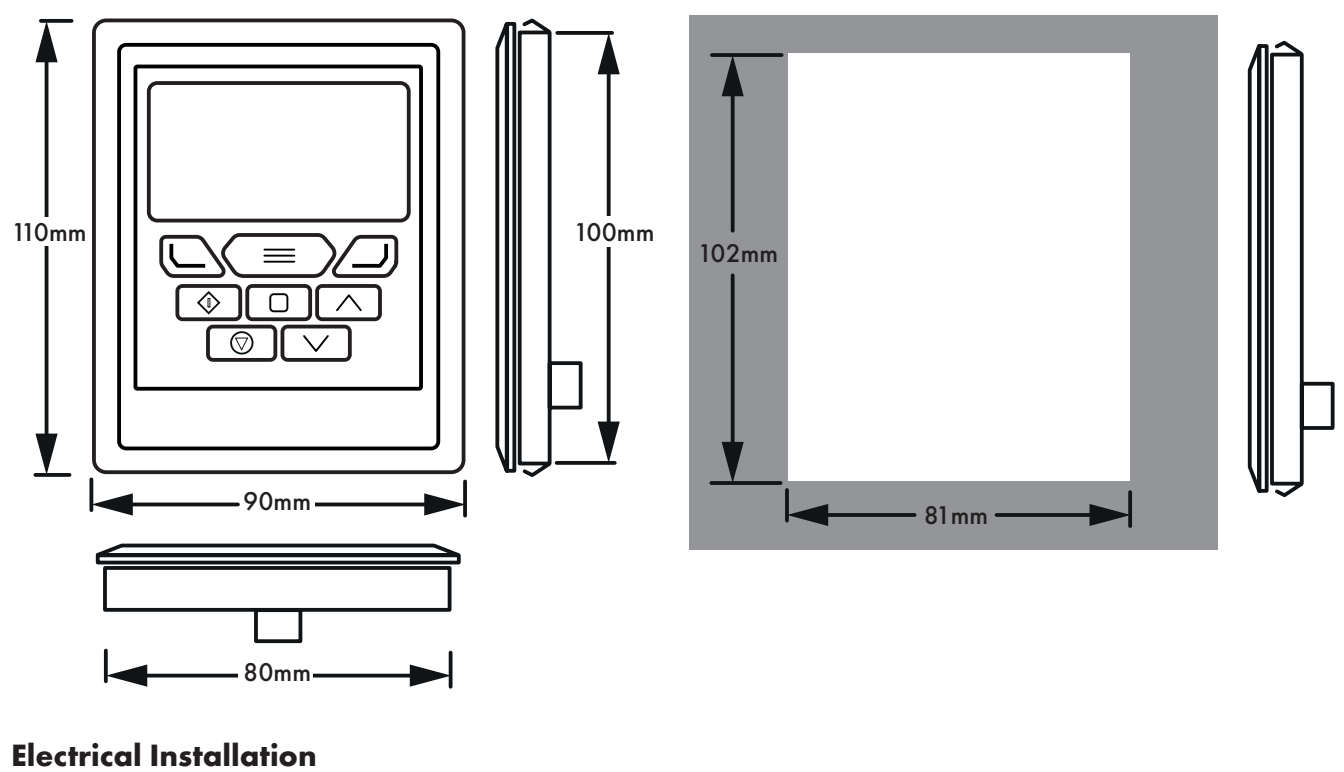

Cable Requirements

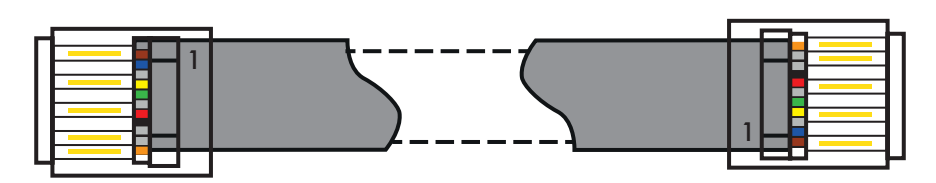

**CAUTION!** Incorrect cable connection may damage the drive. Extra care should be taken when using third party cable.

### **Allowed System Configurations**

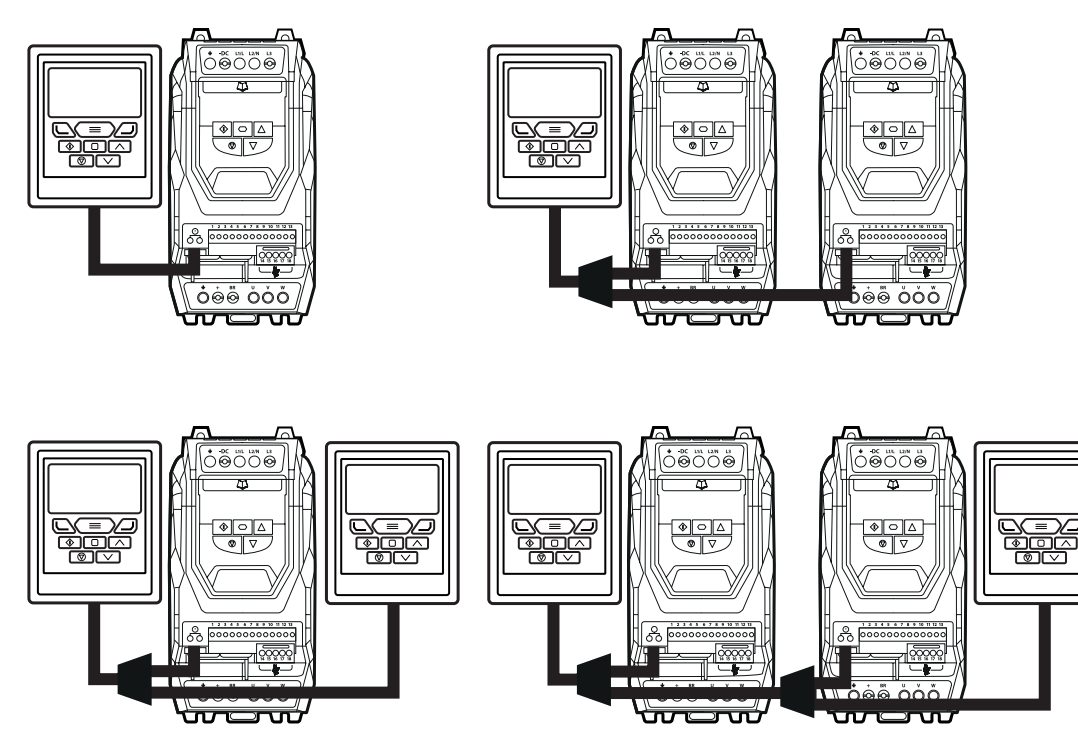

Different drive models can be used on the same T3-OPPAD network provided a unique communications address is assigned to each. **NOTE** Cannot be used with Master – Slave or Cascade Control

### **Keypad and Display Layout**

The illustration below explains the main features of the T3-OPPAD. Please note that some features and display messages are specific to certain variants of the drive family.

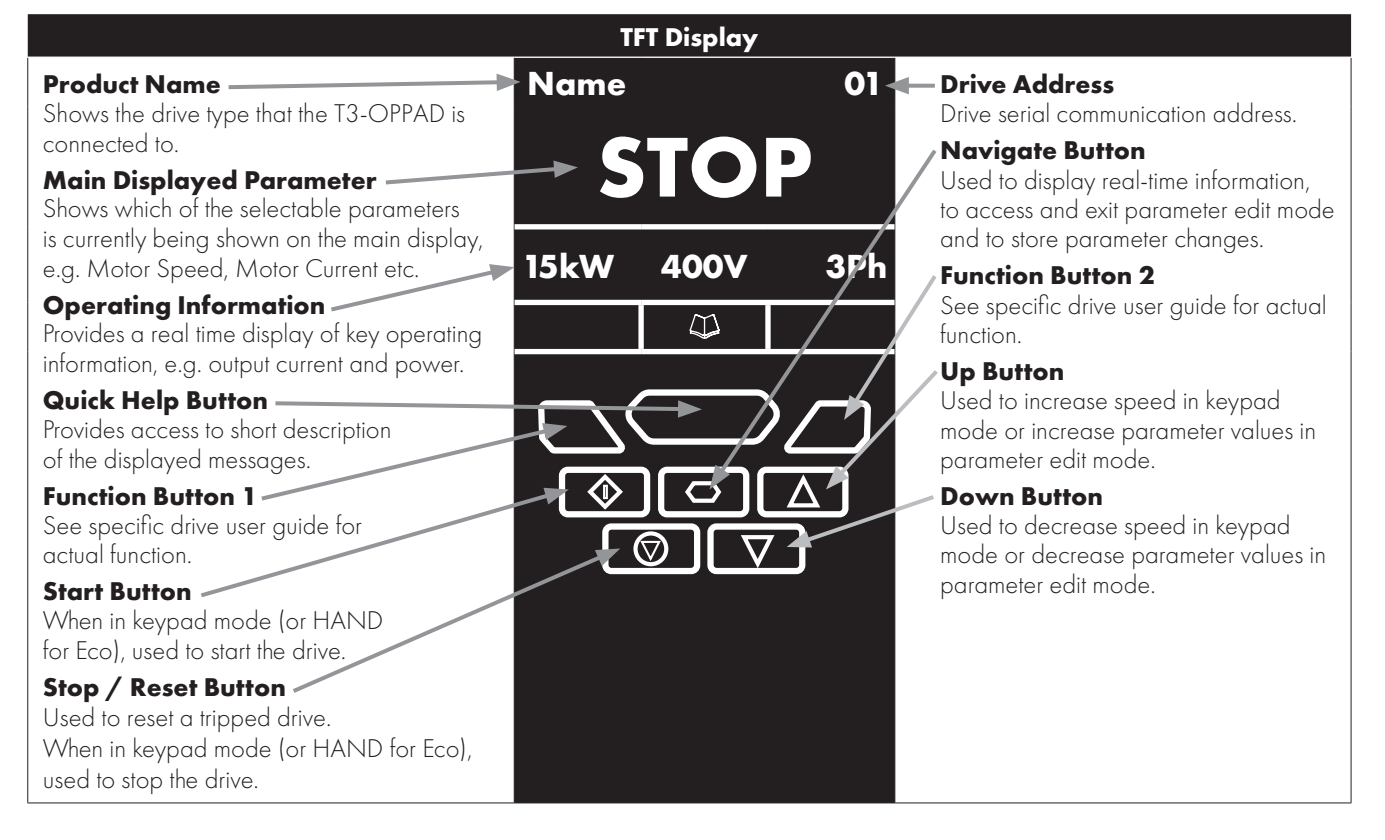

### **Easy Startup**

#### To setup the drive communication address

By default, the T3-OPPAD will try to communicate with the drive that has Address 1 in the network after powering up for the first time. The T3-OPPAD will display **"Scanning for Drive 01."** after power up, which indicates that the T3-OPPAD is searching for the drive with the correct drive address in the network. Once the drive has been found, the message **"Load..."** will be displayed on the T3-OPPAD, which indicates that the T3-OPPAD is reading the configuration information from the drive. Usually it will take 1~2 seconds for the T3-OPPAD to read this information. After the data has been loaded, the T3-OPPAD will display the drive real time status.

**NOTE** In the case where the keypad is connected to a drive where the network address is not 1, the following steps can be used to set the address of the drive

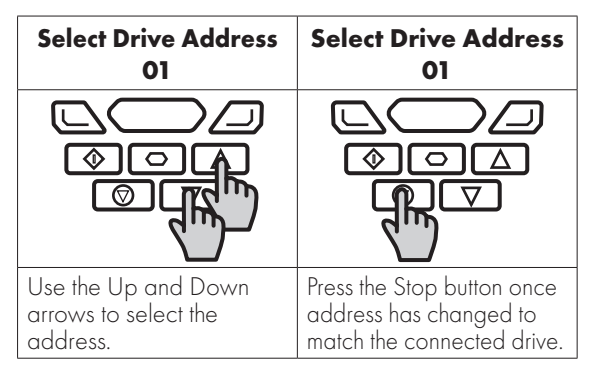

#### Working with Multiple Drive Networks

When the T3-OPPAD is used on networks with multiple drives, the user can change the drive address to set up communication with another drive in the same drive network at anytime.

| Select Drive Address<br>xx                                               | Select Drive Address<br>xx                                      | Select Drive Address<br>xx                                                                                            |
|--------------------------------------------------------------------------|-----------------------------------------------------------------|----------------------------------------------------------------------------------------------------|
|                                                                          |                                                                 |                                                                                                    |
| Briefly press the Stop and<br>Down keys to display the<br>above message. | Use the Up and Down<br>arrows to select the<br>desired address. | After selecting the new<br>address, press the Stop<br>and Down keys to<br>establish communications<br>with the drive. |

NOTE For detailed parameter listing and functional setup, please refer to the corresponding drive user guide

#### Networks with 2 T3-OPPADs connected

A maximum of 2 T3-OPPADs can be connected within the same drive network to communicate with the same drive or different drives. When using two T3-OPPADs simultaneously on a network, the user must change the T3-OPPAD Device Number on the second T3-OPPAD to ensure correct operation. All T3-OPPAD units are set to Device Number 1 by default.

| Select OPPAD ID xx   | Select OPPAD ID xx   | Select OPPAD ID xx                  |
|----------------------|----------------------|-------------------------------------|
|                      |                      |                                     |
|                      |                      | $\bigcirc \bigcirc \bigcirc \frown$ |
|                      |                      |                                     |
|                      |                      | <i>d</i> )                          |
| To change the Device | Use the Up and Down  | Press the Stop key                  |
| Number, press the    | arrows to select the | to return ro normal                 |
| Navigate, Stop and   | desired T3-OPPAD     | operation.                          |
| Down keys together.  | Numer (1 or 2).      |                                     |

## Changing the Display Language

| STOP                                        | Select Language<br>Español<br>Deutsch<br>English       | Select Language<br>Español<br>Deutsch<br>English |  |
|---------------------------------------------|--------------------------------------------------------|--------------------------------------------------|--|
|                                             |                                                        |                                                  |  |
| Hold down the Start and<br>Up keys for >1 s | Use the Up and Down<br>arrows to select a<br>language. | Press the Navigate button to select.             |  |

# **Operating Displays**

| Inhibit /<br>STO Active                                  | Drive Stopped                | Drive Running<br>Output Frequency<br>Display                                                                                                  | Drive Running<br>Output Current<br>Display                                                         | Drive Running<br>Motor Power<br>Display                                                        | Drive Running<br>Motor Speed<br>Display                                                                   |
|----------------------------------------------------------|------------------------------|----------------------------------------------------------------------------------------------------|----------------------------------------------------------------------------------------------------|------------------------------------------------------------------------------------------------|----------------------------------------------------------------------------------------------------|
| Name 01                                                  | Name 01                      | Output Frequency 01                                                                                                    | Motor Current 01                                                                                   | Motor Power 01                                                                                 | Motor Speed 01                                                                                            |
| INHIBIT                                                  | STOP                         | 23.7Hz                                                                                                    | 15.3A                                                                                              | 6.9kW                                                                                          | <b>718rpm</b>                                                                                             |
| 15kW 400V 3Ph                                            | 15kW 400V 3Ph                | 15.3A 6.9kW                                                                                                    | 6.9kW 23.7Hz                                                                                       | 23.7Hz 15.3A                                                                                   | 23.7Hz 15.3A                                                                                              |
| ©<br>©⊽                                                  | COJ<br>♦od<br>®⊽             |                                                                                                    |                                                                                                    |                                                                                                |                                                                                                    |
| Drive Inhibited. The<br>STO connections<br>are not made. | Drive Stopped /<br>Disabled. | Drive is enabled<br>/ running, display<br>shows the output<br>frequency (Hz).<br>Press the Navigate<br>key to select<br>alternative displays. | Press the Navigate<br>key for < 1 second.<br>The display will<br>show the motor<br>current (Amps). | Press the Navigate<br>key for < 1 second.<br>The display will<br>show the motor<br>power (kW). | If P1-10 > 0,<br>pressing the<br>Navigate key for<br>< 1 second will<br>display the motor<br>speed (Rpm). |

# Additional Display Messages

| Auto Tuning in Progress | External 24VDC Supply                                                                                             | Overload                                                                                                    | Fire Mode                  |
|-------------------------|----------------------------------------------------------------------------------------------------|----------------------------------------------------------------------------------------------------|----------------------------|
|                         | Name 01                                                                                                    | Name 01                                                                                                    | Fire Mode                  |
| Auto-tuning             | Ext 24V                                                                                                    | ol 23.7Hz                                                                                                    |                            |
|                         | External 24V mode                                                                                                 | 15.3A 6.9kW                                                                                                    |                            |
|                         |                                                                                                    |                                                                                                    |                            |
|                         |                                                                                                    | $\textcircled{\begin{tabular}{c} \begin{tabular}{c} ta$ |                            |
| Auto tune in progress.  | The drive control board<br>is powered only from an<br>external 24 Volt source,<br>with no mains power<br>applied. | Indicates an Overload<br>condition. Output current<br>exceeds the motor rated<br>current.                                                                                                    | Display shows 'Fire Mode'. |

| Switchir<br>Re | ng Frequency<br>duction   | Mains Loss |                           | Maintenance<br>Time Elapsed |                           |               |               |
|----------------|---------------------------|------------|---------------------------|-----------------------------|---------------------------|---------------|---------------|
| Name           | 01                        | Name       | 01                        | Name                        | 01                        | Name          | 01            |
| SF↓            | 23.7Hz                    | ML         | 23.7Hz                    | OL                          | 23.7Hz                    | ĭ             | 23.7Hz        |
| 15.3A          |                           | 15.3A      | 6.9kW                     | 15.3A                       | 6.9kW                     | 15.3A         | 6.9kW         |
|                |                           |            |                           |                             |                           |               | $\Box$        |
| $\bigcirc$     | $\bigcirc \bigtriangleup$ |            | $\bigcirc \bigtriangleup$ |                             | $\bigcirc \bigtriangleup$ |               | $\Box$        |
| C              | $\square$                 |            | $\Box$                    | C                           | $\square \Box$            |               | $\Box$        |
| Switching f    | frequency is              | The incomi | ng mains                  | The motor                   | is in overload            | The user prog | ırammable     |
| reduced, c     | lue to high               | power sup  | ply has been              | drawing a                   | current higher            | maintenance   | reminder time |
| heatsink te    | mperature.                | disconnect | ed or is missing.         | than its rate               | ed current.               | has elapsed.  |               |

# **Changing Parameters**

|                                                    | Name 01                                                                                                    | Name 01                                   | Name 01                                                                                                    | Name 01                                                     | Name 01                                                            |
|----------------------------------------------------|----------------------------------------------------------------------------------------------------|-------------------------------------------|----------------------------------------------------------------------------------------------------|-------------------------------------------------------------|--------------------------------------------------------------------|
| Stop                                               | P1-01                                                                                                    | P1-08                                     | 30.0A ‡                                                                                                    | P1-08                                                       | Stop                                                               |
| 15kW 400V 3Ph                                      | 50.0Hz                                                                                                    | 30.0A                                     | <b>P1-08</b> ↑30.0 ↓3.0                                                                                                    | 30.0A                                                       | 15kW 400V 3Ph                                                      |
|                                                    |                                                                                                    |                                           |                                                                                                    |                                                             |                                                                    |
|                                                    |                                                                                                    |                                           |                                                                                                    |                                                             |                                                                    |
| Press and hold the<br>Navigate key > 2<br>seconds. | Use the Up and<br>Down keys to<br>select the required<br>parameter.<br>Display will<br>show the present<br>parameter value on<br>the lower line of the<br>display. | Press the Navigate<br>key for < 1 second. | Adjust the value<br>using the Up<br>and Down keys.<br>Display will show<br>the maximum and<br>minimum possible<br>settings on the<br>lower line of the<br>display. | Press for < 1 second<br>to return to the<br>parameter menu. | Press for > 2<br>seconds to return<br>to the operating<br>display. |

## Parameter Factory Reset / User Reset

| Factory Parameter  | Reset :              |                      | User Parameter Re       | eset :               |                   |
|--------------------|----------------------|----------------------|-------------------------|----------------------|-------------------|
| Name 01            | Name 01              | Name 01              | Name 01                 | Name 01              | Name 01           |
| Stop               | P-Def                | Stop                 | Stop                    | U-Def                | Stop              |
| 15kW 400V 3Ph      | 50.0Hz               | 15kW 400V 3Ph        | <b>P1-08</b> ↑30.0 ↓3.0 | 30.0A                | 15kW 400V 3Ph     |
|                    |                      |                      |                         |                      |                   |
|                    |                      |                      |                         |                      |                   |
| Cubb Caller        |                      |                      |                         |                      |                   |
|                    |                      |                      |                         |                      |                   |
| Press and hold the | The display shows    | The display          | Press and hold the      | The display shows    | The display       |
| Up, Down, Start    | P-def. Briefly press | returns to Stop. All | Up, Down and Stop       | U-def. Briefly press | returns to Stop.  |
| and Stop keys for  | the Stop key.        | parameters are       | keys for >2s.           | the Stop key.        | All parameters    |
| >2s.               |                      | reset to Factory     |                         |                      | are reset to User |
|                    |                      | defaults.            |                         |                      | Defaults.         |

### **Drive Fault Messages and Trip Codes**

See drive User Guide for further information.

#### **Further Status Messages and Troubleshooting**

T3-OPPAD uses various display messages to indicate different working status. See the following table for more information.

#### **Status Messages**

| Message                    | Explanation                                                                                                    |
|----------------------------|----------------------------------------------------------------------------------------------------|
| Scanning for Drive         | The T3-OPPAD is searching for the drive with address 'xx' in the network.                                                                           |
| xx                         |                                                                                                    |
| Load                       | The T3-OPPAD has found the drive in the network and is loading the initialisation information from the drive.                                       |
| SC-OBS                     | The communication link between the drive and T3-OPPAD has failed.                                                                                   |
| Select Language            | Displayed in the language selection screen, with a list of available languages. Press the Navigate key to select a language                         |
| Select drive address<br>xx | Displayed when selecting the address of the drive that the T3-OPPAD should try to communicate with. Press the Stop key to select the drive address. |
| Select T3-OPPAD ID         | Displayed when selecting the T3-OPPAD ID (1 or 2) so that two T3-OPPADs can be connected to a single drive, or network of multiple drives.          |

#### Troubleshooting

| Symptom                                     | Explanation                                                                                                    |
|---------------------------------------------|----------------------------------------------------------------------------------------------------|
| Select drive address                        | The T3-OPPAD failed to successfully communicate with the specified drive address in the network.                                                                                                  |
| xx<br>displayed after                       | Check that the RJ45 data cable connection is correct. Check that the drive with address XX is available in the network.                                                                           |
| 'SCAN' message                              | If XX > 1 and only one T3-OPPAD is connected, then check the T3-OPPAD device number, make sure the number is 1.                                                                                   |
| Display 'Err-id' on<br>power up             | This normally occurs when there are two T3-OPPAD units in the same drive network and both of them have the same device number. Check and change the device number of one T3-OPPAD.                |
| Display 'Err-id' during<br>normal operation | This normally occurs when the user plugs a second T3-OPPAD into the drive network. Change the device number of one of the T3-OPPAD units.                                                         |
| Display                                     | Communication link between the T3-OPPAD and drive has failed during operation.                                                                                                    |
| 'SC-OBS'                                    | Check the electrical connection, and make sure the cable is connected correctly between the T3-<br>OPPAD and the drive. Press 'STOP' button to enable the T3-OPPAD to search for the drive again. |

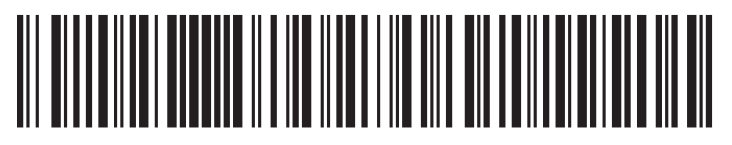

82-OPTFT-IN\_V2.00

#### **Bardac Drives**

40 Log Canoe Circle. Stevensville, MD 21666 (410) 604-3400 | (888) 667-7333

bardac.com | driveweb.com | automationthings.com